### USER MANUAL HANDBUCH HANDLEIDING MANUEL DESCRIPTIF РУКОВОДСТВО ПОЛЬЗОВАТЕЛЯ КЕРІВНИЦТВО КОРИСТУВАЧА

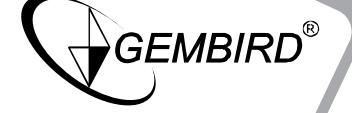

WNP-UA300P-01

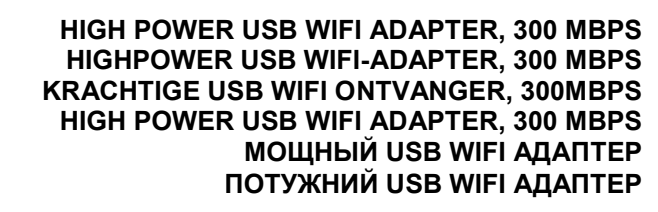

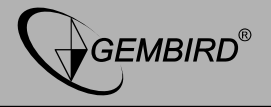

# Features

- High power USB WiFi adapter, 802.11b+g+n
- Speeds up to 300 Mbps: watch online movies and stream music with ease
- The high power receiver allows you to connect to networks that are normally out of range
- Keep your network safe with the WPA and WPA2 encryption
- Works with all laptops and PC's

# Specifications

- Chipset: RTL8192EU
- Interface: USB 2.0
- Frequency: 2.4 2.4835 GHz
- Supports IEEE 802.11b (up to 11 Mbps), 802.11g (up to 54 Mbps) and 802.11n (up to 300 Mbps) standards dinamically
- RF power: up to 18 dBm
- Supports secutiry: WPS, 64/128 bit WEP, WPA/WPA2, PA-PSK/WPA2-PSK (TKIP/AES)

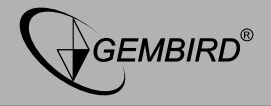

- Receiver sensitivity: 11M: -85dBm@8% PER; 54M: -68dBm@10% PER; 270M: -68dBm@10% PER
- Antenna t:ype: one detachable SMA antenna and one internal PIFA antenna
- Operating temperature: 0°C 40°C
- Power consumption: 5V DC, up to 0.5 A
- Net weight: 34 g
- Dimensions: 45 x 18 x 10 mm

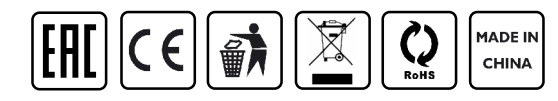

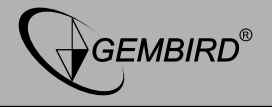

# **1. INTRODUCTION**

Thank you for purchasing WNP-UA300P-01 High power USB WiFi adapter!

There is a LED indicator blinking when data communication is active.

# 2. QUICK INSTALLATION GUIDE

This chapter is to assist you how to use the included CD-ROM which comprises the Driver and the Client Utility Interface.

# 2.1 Driver Installation

Please follow the following instructions to install your new wireless USB Adapter

**2.1.1** Insert the USB wireless network card into an empty USB 2.0 port of your computer when computer is switched on. Never use force to insert the card, if you feel it's stuck, flip the card over and try again.

**2.1.2** The following message will appear on your computer, click '<u>Cancel</u> / <u>Close</u>'.

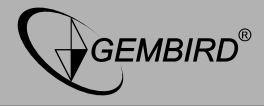

# **Under Windows XP**

| Hardware Update Wizard |                                                                                                    |
|------------------------|----------------------------------------------------------------------------------------------------|
|                        | Welcome to the Hardware Update<br>Wizard<br>Windows will search for current and updated software by<br>looking on your computer, on the hardware installation CD, or on<br>the Windows Update Web site (with your permission).<br>Read our privacy policy |
|                        | Can Windows connect to Windows Update to search for<br>software?<br>Yes, this time only<br>Yes, now and every time I connect a device<br>No, not this time                                                                                                |
|                        | Click Next to continue.                                                                                                    |
|                        | < Back Next > Cancel                                                                                                    |

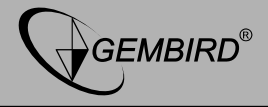

# **Under Windows Vista and Windows 7**

| Driver Software Installation |                        | <b>×</b> |
|------------------------------|------------------------|----------|
| Installing device driver so  | ftware                 |          |
|                              |                        |          |
| 802.11 n WLAN                | Waiting for user input |          |
|                              |                        |          |
|                              |                        |          |
|                              |                        | Close    |

**2.1.3** Insert the driver CD into your CD-ROM. You can see autorun screen below. if not, you can double click '<u>autorun.exe</u>' on CD.

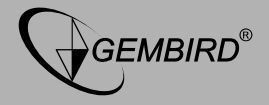

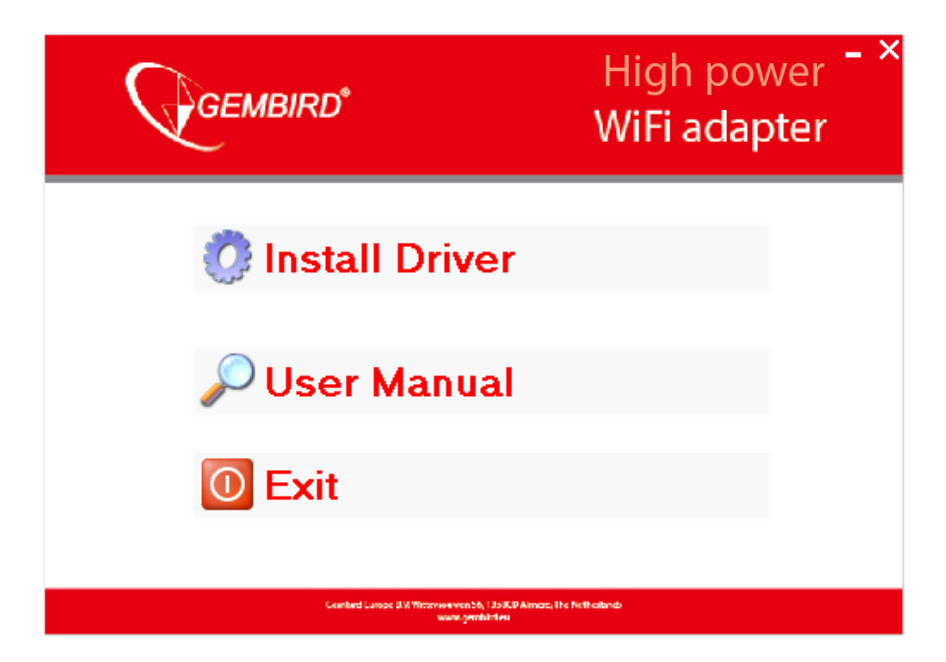

Click 'Install Driver' to start the installation procedure

2.1.4 Installation descriptions shown. Click 'Next' to continue

GEMBIRD EUROPE B.V. http://www.gembird.eu

All brands and logos are registered trademarks of their respective owners

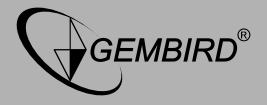

| REALTEK USB Wireless LAN | Driver and Utility                                                                                                    |
|--------------------------|----------------------------------------------------------------------------------------------------|
| <b>N</b>                 | REALTEK USB Wireless LAN Driver and Utility                                                                                        |
|                          | The InstallShield Wizard will install REALTEK USB<br>Wireless LAN Driver and Utility on your computer. To<br>continue, click Next. |
|                          | < Back Next > Cancel                                                                                                    |

**2.1.5** Once the installation is finished the computer will be asked to reboot. you can click '<u>Finish</u>' and reboot the computer to finish the installation of driver files.

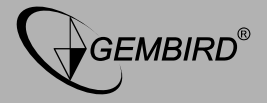

# **REALTEK USB Wireless LAN Driver and Utility** InstallShield Wizard Complete The InstallShield Wizard has successfully installed REALTEK USB Wireless LAN Driver and Utility. Before you can use the program, you must restart your computer. Yes, I want to restart my computer now. O No, I will restart my computer later. Remove any disks from their drives, and then click Finish to complete setup. < Back Finish Cancel

2.1.6 A new icon will appear near the clock of system tray:

#### GEMBIRD EUROPE B.V. http://www.gembird.eu All brands and logos are registered trademarks of their respective owners

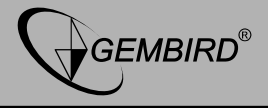

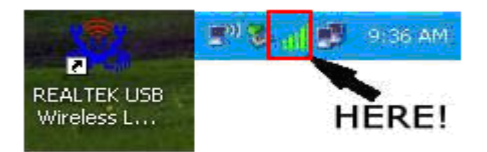

Left-click the icon will launch wireless network configuration utility, and you can right-click the icon to show the quick menu of configuration utility. This icon also uses different color to show the status of wireless connection:

Wireless connection is established, good signal reception.

Wireless connection is established, weak signal reception.

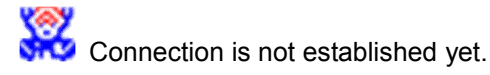

Wireless network card is not detected.

For detailed instructions of wireless network configuration utility, please see next chapter.

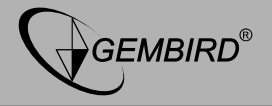

# 2.2 Connect to Wireless Access Point

To use wireless network, you have to connect to a wireless access point first. You can either use Client utility (comes with network card driver), or Windows Zero Config utility (comes with Windows operating system).

# 2.2.1 Using Client Utility

Please follow the following instructions to use Client configuration utility to connect to wireless access point.

**1.** Left-click the Client configuration utility icon located at lower-right corner of computer desktop, and configuration menu will appear:

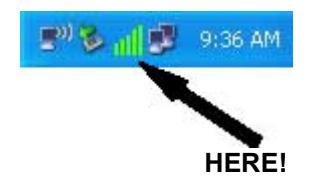

**2.** Wireless utility will appear. Click '<u>Available Network</u>' menu to search for wireless access points nearby.

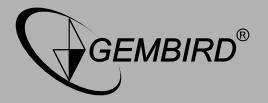

| REALTEK 11n USB Wi       | ireless LAN Utili      | ity                   |                |                       |                        |        |    |  |
|--------------------------|------------------------|-----------------------|----------------|-----------------------|------------------------|--------|----|--|
| Refresh(R) Mode(M) Abou  | t(A)                   |                       |                |                       |                        |        |    |  |
| 🖃 🖁 MyComputer           | General Profile        | Available Network     | Statu          | s Statistics V        | √i-FiProtect Setup     |        |    |  |
| 😪 Realtek RTL8192        | Available Network(s)   |                       |                |                       |                        |        |    |  |
|                          | SSID                   | Cha                   | nnel           | Encryption            | Network Authentication | Signal |    |  |
|                          | C 3GRouter             |                       | 6              | None                  | Unknown                | 100%   | Ir |  |
|                          | R <sup>9</sup> QA300M  |                       | 6              | None                  | Unknown                | 48%    | Ir |  |
|                          | 1 <sup>99</sup> WR2880 |                       | 6              | None                  | Unknown                | 44%    | Ir |  |
|                          | 1 <sup>33</sup> HLY    |                       | 11             | None                  | Unknown                | 60%    | Ir |  |
|                          | 1 <sup>30</sup> office |                       | 11             | TKIP                  | WPA Pre-Shared Key     | 56%    | Ir |  |
|                          |                        |                       |                |                       |                        |        |    |  |
|                          | < <u> </u>             |                       |                |                       |                        |        | 2  |  |
|                          |                        | Refresh               |                |                       | Add to Profile         |        |    |  |
|                          | Note<br>Double d       | lick on item to join, | /creat         | e profile.            |                        |        |    |  |
|                          |                        |                       | 22             | 20                    |                        |        |    |  |
| Show Tray Icon Radio Off |                        | Disab                 | ole Ac<br>dows | lapter<br>Zero Config |                        | Clos   |    |  |

**3.** Please wait for a while, and all wireless access points which can be reached by this wireless network card will be displayed here.

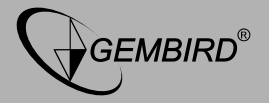

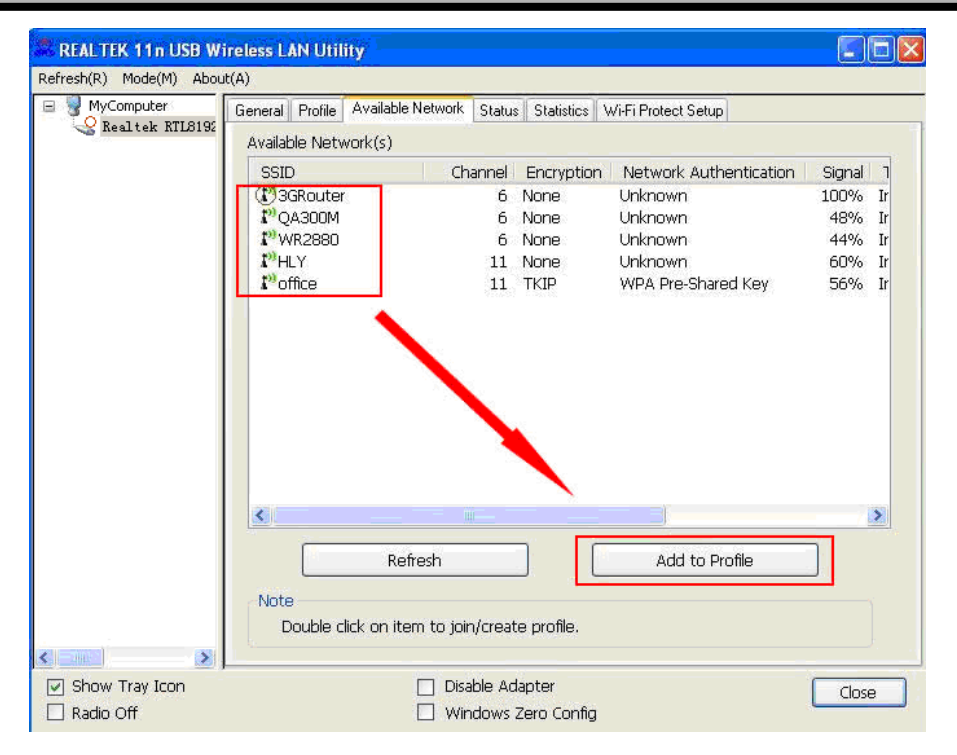

If the wireless access point you wish to connect does not appear here, you can click '**<u>Refresh</u>**' button to scan for wireless access points again;

GEMBIRD EUROPE B.V. http://www.gembird.eu

All brands and logos are registered trademarks of their respective owners

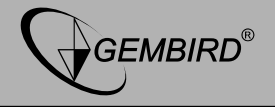

if the wireless access point you're looking for still not appear, try to move the computer closer.

When the access point you're looking for is on the list, left-click it and then double click it or click '<u>Add to Profile</u>'.

**4.** If a password (a.k.a. 'Network Key') is required to access the wireless access point, please input it in '<u>Network key</u>' (and input it again in '<u>Confirm network key</u>' for confirmation). Click '<u>OK</u>' when password is properly inputted.

**NOTE:** Network security type ('<u>Network Authentication</u>' and '<u>Data</u> <u>encryption</u>') will be selected automatically based on wireless access point's security setting. It's not required to change these settings by yourself.

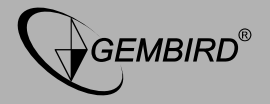

| Wireless Network Prop | erties:                                          |                           |   |
|-----------------------|--------------------------------------------------|---------------------------|---|
| Profile Name:         | office                                           | 802.1x configure          |   |
| Network Name(SSID):   | office                                           | EAP TYPE :                |   |
|                       |                                                  | GTC                       | ~ |
| 1997 N. 19            |                                                  | Tunnel : Privision Mode : |   |
| access points are no  | o-computer(ad hoc) network; wireless<br>it used. |                           | ~ |
| Channel:              | 11 (2462MHz)                                     | Username :                |   |
| Wireless network sec  | urity                                            |                           |   |
| This network requires | a key for the following:                         | Identity :                |   |
| Netv                  | vork Authentication: WPA-PSK                     |                           |   |
|                       | Data encryption: TKIP                            | Domain :                  |   |
| ASCII PAS             | SPHRASE                                          | Password :                |   |
| Key index (advanced   |                                                  | Certificate :             |   |
| Network key:          |                                                  |                           | ~ |
| 1                     |                                                  | PAC : Auto Select PAC     |   |
| Confirm network key:  |                                                  |                           | ¥ |
|                       |                                                  |                           |   |
|                       |                                                  |                           |   |
| ОК                    | Cancel                                           |                           |   |

All options in this page will be filled automatically according to the access point you wish to add to profile. However, you can still modify any of them to meet your requirement.

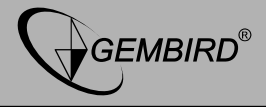

| Profile name                                          | You can give a name to this profile, so you can remember its purpose easily. It can be any phrase to help you remember.                                                                                                    |
|-------------------------------------------------------|----------------------------------------------------------------------------------------------------|
| Network Name<br>(SSID)                                | The SSID (Service Set IDentifier, i.e. access point's name). This field will be filled as the access point you selected when SSID is not hidden and grayed out. If SSID is hidden, you have to input correct SSID you yourself.                                                                                                    |
| This is a<br>computer-to-computer<br>(ad hoc) network | Check this box if you wish to connect to another computer / network device by ad hoc method. When not accessing to wireless access point, you have to check this box.                                                                                                    |
| Channel                                               | Select wireless channel for ad hoc connection. This option<br>only appears when you're using ad hoc connection.                                                                                                    |
| Network<br>Authentication                             | Select the network authentication type from drop-down<br>menu. This setting must be identical with the setting of<br>wireless access point you with to connect.                                                                                                    |
| Data encryption                                       | Select the data encryption type from drop-down menu.<br>This setting must be identical with the setting of wireless<br>access point you with to connect.                                                                                                    |
| ASCII /<br>PASSPHRASE                                 | When the encryption type is 'WEP', it's required to input a set of 'passphrase' to connect to wireless access point. Check 'ASCII' or 'PASSPHRASE' depends on the security setting of access point, and input it in the box; if you select 'PASSPHRASE' you also need to select the length of the key.<br>The passphrase must be identical with the setting of wireless access point you with to connect. |
| Key index                                             | Select WEP key index. For most of access points you can select '1', but please refer to the setting of the access point.                                                                                                    |

# GEMBIRD EUROPE B.V. http://www.gembird.eu

All brands and logos are registered trademarks of their respective owners

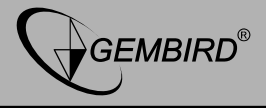

| Network key /       | When the encryption type is 'WPA' or 'WPA2-PSK', it's                                                                                 |
|---------------------|----------------------------------------------------------------------------------------------------|
| Confirm network key | required to input a set of 'passphrase' to connect to wireless                                                                        |
| -                   | access point. Please input the same passphrase in two boxes                                                                           |
|                     | for confirmation.                                                                                                    |
| EAP TYPE /          | When authentication type is any of 802.1X, you have to                                                                                |
| Tunnel / Provision  | select EAP type, tunnel, and provision mode from dropdown                                                                             |
| Mode                | menu. This setting must be identical with your 802.1x                                                                                 |
|                     | authentication server.                                                                                                    |
| Username /          | Please input 802.1x related authentication information                                                                                |
| Identity / Domain / | here.                                                                                                    |
| Password            |                                                                                                    |
| Certificate         | If certification is required to authenticate with 802.1x authentication server, please select a local certificate from dropdown list. |
| PAC                 | Check this box and PAC (Privilege Access Certificate) will<br>be automatically selected.                                              |

Please click 'OK' when ready.

5. Network card will attempt to connect to access point now, this may require few seconds to minutes, please be patient. When the '<u>Status</u>' become '<u>Associated</u>', your computer is connected to access point you selected. Click '<u>Close</u>' to close configuration menu.

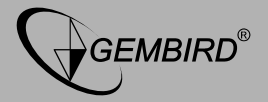

| REALTEK 11n USB W       | ireless LAN Utility                                                     |       |
|-------------------------|-------------------------------------------------------------------------|-------|
| Refresh(R) Mode(M) Abou | it(A)                                                                   |       |
| B VyComputer            | General Profile Available Network Status Statistics Wi-Fi Protect Setup |       |
| 💥 Realtek RTL8192       |                                                                         |       |
|                         | Status: Associated                                                      |       |
|                         | Speed: Tx:270 Mbps Rx:270 Mbps                                          |       |
|                         | Type: Infrastructure                                                    |       |
|                         | Encryption: None                                                        |       |
|                         | SSID: 3GRouter                                                          |       |
|                         | Signal Strength:                                                        |       |
|                         |                                                                         |       |
|                         | Link Quality:                                                           |       |
|                         |                                                                         |       |
|                         |                                                                         |       |
|                         | Network Address:                                                        |       |
|                         | MAC Address: 00:E0:4C:00:00:13                                          |       |
|                         | IP Address: 0.0.0.0                                                     |       |
|                         | Subnet Mask: 0.0.0.0                                                    |       |
|                         | Gateway:                                                                |       |
|                         |                                                                         |       |
|                         | ReNew IP                                                                |       |
|                         |                                                                         |       |
| Show Tray Icon          | Disable &danter                                                         | - 1   |
| Radio Off               | Windows Zero Config                                                     | Close |

**NOTE**: If you connected to an access point but the connection has been dropped soon, please check security settings and re-check password spelling.

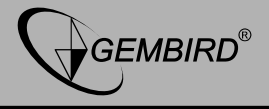

# 2.2.2 Using Windows Zero Configuration

Windows XP and Vista has a built-in wireless network configuration utility, called as '**Windows Zero Configuration**' (WZC). You can also use WZC to configure your wireless network parameter:

1. Right-click Client configuration utility icon, and click '<u>Open Config</u> <u>Utility</u>'.

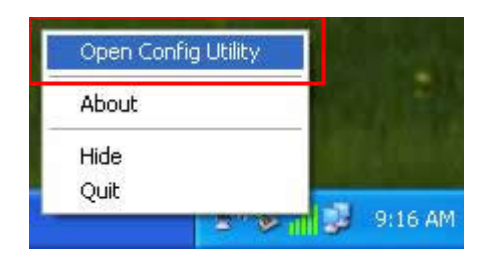

2. Check '<u>Windows Zero Config</u>' box.

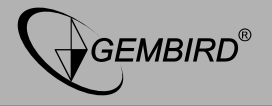

| REALTEK 11n USB W       | ireless LAN Util             | ity                       |              |                        |        |     |
|-------------------------|------------------------------|---------------------------|--------------|------------------------|--------|-----|
| Refresh(R) Mode(M) Abou | it(A)                        |                           |              |                        |        |     |
| 🖃 😼 MyComputer          | General Profile              | Available Network Statu   | s Statistics | Wi-Fi Protect Setup    |        |     |
| 😪 Realtek RTL819        | Available Netv               | vork(s)                   |              |                        |        | Ĩ   |
|                         | SSID                         | Channel                   | Encryption   | Network Authentication | Signal | 1   |
|                         | (P)3GRouter                  | 6                         | None         | Unknown                | 100%   | Ir  |
|                         | <b>I</b> <sup>™</sup> QA300M | 6                         | None         | Unknown                | 48%    | Ir  |
|                         | 1 <sup>9</sup> WR2880        | 6                         | None         | Unknown                | 44%    | Ir  |
|                         | <b>I</b> <sup>™</sup> HLY    | 11                        | None         | Unknown                | 60%    | Ir  |
|                         | 1 <sup>30</sup> office       | 11                        | TKIP         | WPA Pre-Shared Key     | 56%    | Ir  |
|                         |                              |                           |              |                        |        |     |
|                         |                              |                           |              |                        | -      | 2   |
|                         |                              | Refresh                   |              | Add to Profile         |        |     |
|                         | Note                         |                           |              |                        |        | í l |
|                         | Double c                     | lick on item to join/crea | te profile.  |                        |        |     |
|                         |                              | and the second            |              |                        |        |     |
| Show Tray Icon          |                              | Disable A                 | dapter       | 1                      | Close  | •   |
| 🔲 Radio Off             |                              | U Windows                 | Zero Config  |                        |        |     |

**GEMBIRD EUROPE B.V.** http://www.gembird.eu All brands and logos are registered trademarks of their respective owners

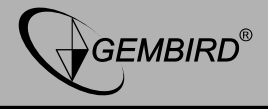

3. A message indicating that you've been switched to Windows Zero.

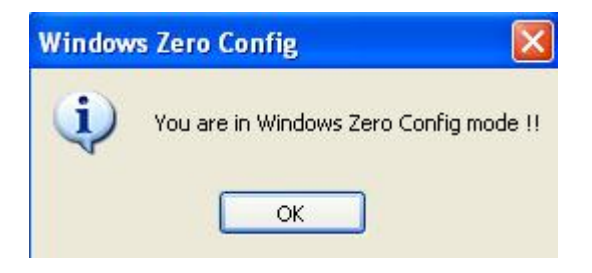

NOTE: To return to use Client utility, uncheck 'Windows Zero Config' box.

4. Click <u>'Start'</u> button (should be located at the bottom-left corner of windows desktop), click <u>'Control Panel'</u>, then click <u>'Network and Internet</u> <u>Connections</u>' in Control Panel.

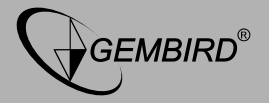

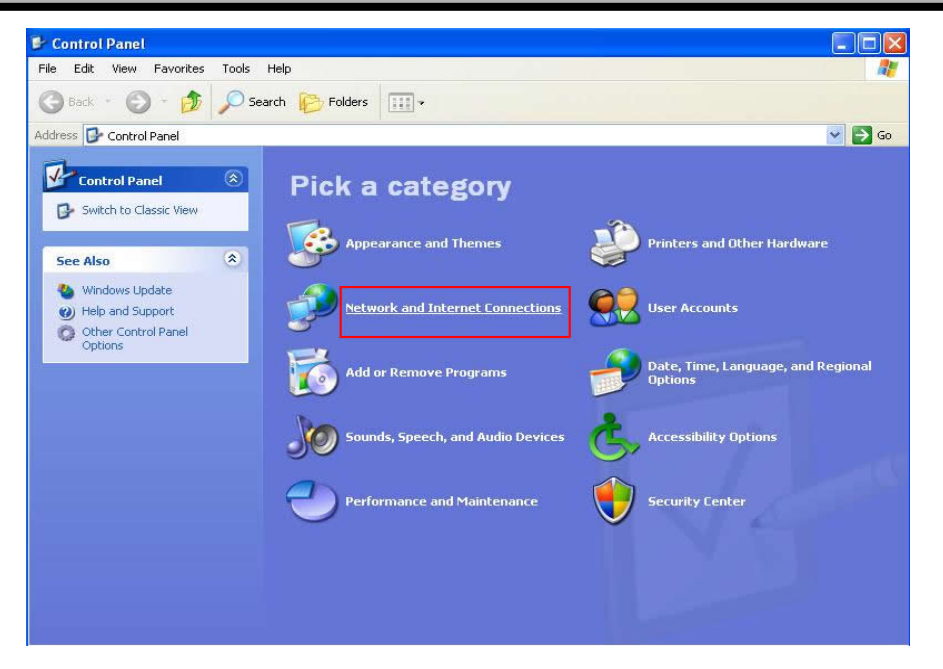

5. Double click '<u>Network Connections</u>'.

#### GEMBIRD EUROPE B.V. http://www.gembird.eu All brands and logos are registered trademarks of their respective owners

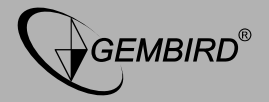

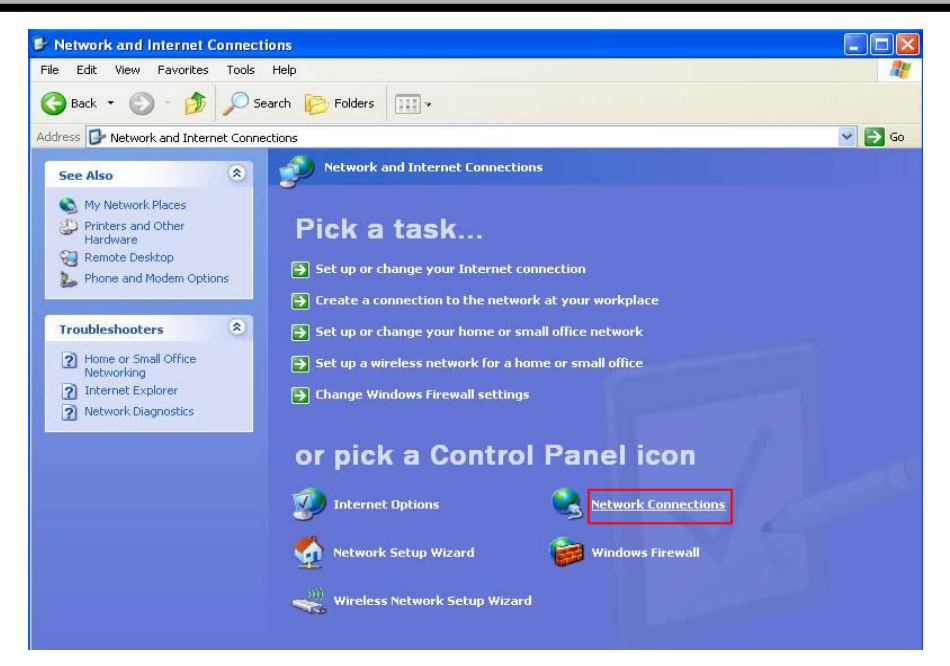

6. Right-click '<u>Wireless Network Connection</u>' (it may have a number as suffix if you have more than one wireless network card, please make sure you right-click the Wireless LAN 802.11n USB Network Adapter), then select '<u>View Available Wireless Networks</u>'.

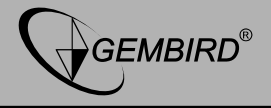

| Local Area Connection 2 | (i) Dicable                      |
|-------------------------|----------------------------------|
| 5                       | View Available Wireless Networks |
| Local Area Connection   | Repair                           |
|                         | Bridge Connections               |
|                         | Create Shortcut                  |
|                         | Delete                           |
|                         | Rename                           |
|                         | Properties                       |

7. All wireless access points in proximity will be displayed here. If the access point you want to use is not displayed here, please try to move your computer closer to the access point, or you can click 'Refresh network list' to rescan access points. Click the access point you want to use if it's shown, then click '<u>Connect</u>'.

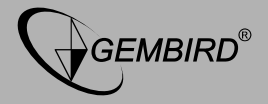

| ((†)) Wireless Network Connect                       | on                                                    | ×                                                       |
|------------------------------------------------------|-------------------------------------------------------|---------------------------------------------------------|
| Network Tasks                                        | Choose a wireless ne                                  | etwork                                                  |
| 💋 Refresh network list                               | Click an item in the list below to co<br>information. | nect to a wireless network in range or to get more      |
| Set up a wireless network for a home or small office | ((p)) HLY                                             |                                                         |
|                                                      | Unsecured wireless no                                 | stwork still                                            |
| Related Tasks                                        | ((O)) office                                          |                                                         |
| (i) Learn about wireless                             | Security-enabled v                                    | vireless network (WPA)                                  |
| networking                                           | To connect to this nel                                | work, click Connect. You might need to enter additional |
| Change the order of preferred networks               | ano matori                                            |                                                         |
| 🎱 Change advanced                                    |                                                       |                                                         |
| settings                                             | ((Q)) 3GRouter                                        |                                                         |
|                                                      | Unsecured wireless no                                 | etwork att 00                                           |
|                                                      |                                                       |                                                         |
|                                                      |                                                       |                                                         |
|                                                      |                                                       |                                                         |
|                                                      |                                                       | Connect                                                 |
|                                                      |                                                       |                                                         |

8. If the access point is protected by encryption, you have to input its security key or passphrase here. It must match the encryption setting on the access point. If the access point you selected does not use encryption, you'll not be prompted for security key or passphrase.

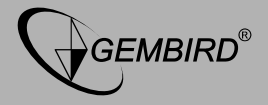

| Wireless Network Cor                                    | inection                                                                                                   | ×       |
|---------------------------------------------------------|----------------------------------------------------------------------------------------------------|---------|
| The network 'office' requir<br>key helps prevent unknow | res a network key (also called a WEP key or WPA key). A n<br>In intruders from connecting to this network. | ietwork |
| Type the key, and then d                                | ICK Connect,                                                                                               |         |
| Network key:                                            |                                                                                                    |         |
| Confirm network key:                                    |                                                                                                    |         |
|                                                         | Connect Cance                                                                                              | *       |

**9.** If you can see '<u>**Connected**</u>' message, the connection between your computer and wireless access point is successfully established.

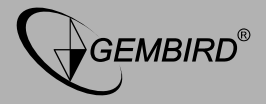

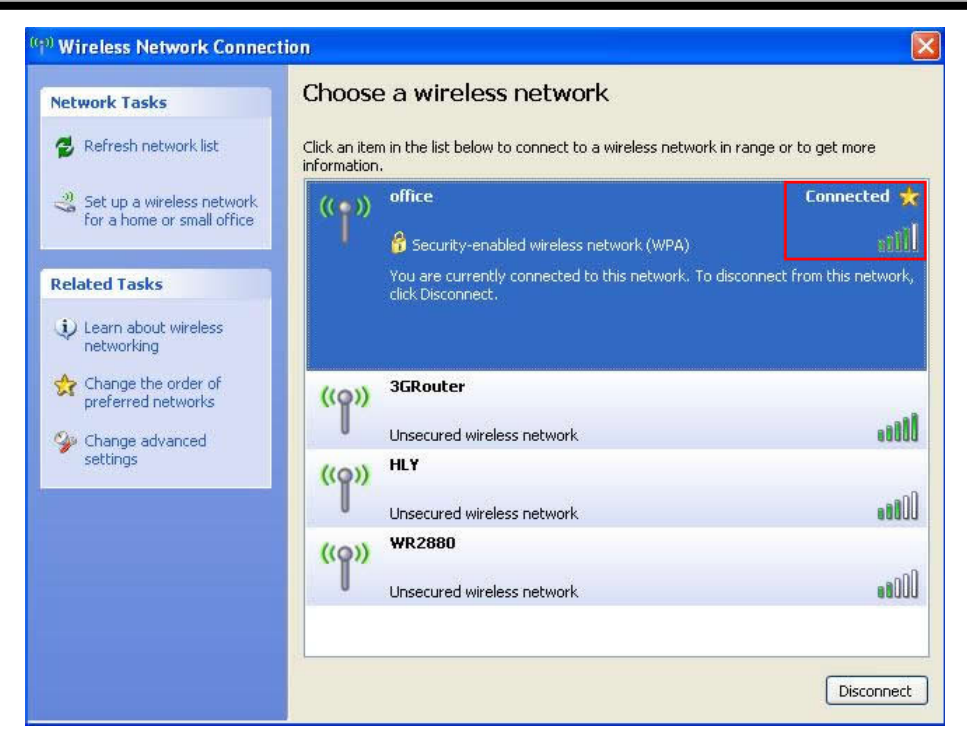

# GEMBIRD EUROPE B.V. http://www.gembird.eu

All brands and logos are registered trademarks of their respective owners

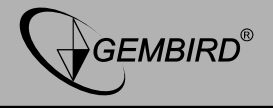

# **3. CLIENT UTILITY**

### 3.1 Connection Profile Management

If you need to connect to different wireless access points at different time, like of access point of your home, office, cybercafe, or public wireless service, you can store the connection parameters (encryption, passphrase, security etc, etc.) as a profile for every access point, so you don't have to input these parameters every time when you want to connect to a specific wireless access point.

To manage profiles, right-click the Client configuration utility icon located at lower-right corner of computer desktop, then click '<u>Open</u> <u>Config Utility</u>'.

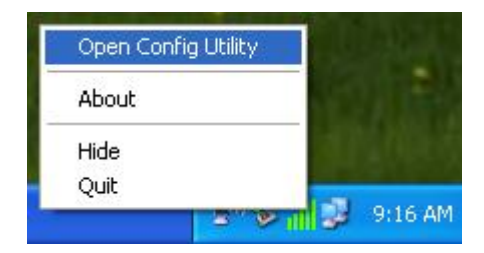

Click the 'Profile' menu.

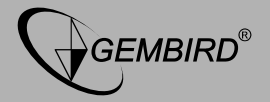

| 🚨 REALTEK 11n USB Wi                | ireless LAN Utility                               |                                   |                                       |
|-------------------------------------|---------------------------------------------------|-----------------------------------|---------------------------------------|
| Refresh(R) Mode(M) Abou             | t(A)                                              |                                   |                                       |
| 🖃 😼 MyComputer<br>😪 Realtek RTL8192 | General Profile Available<br>Available Profile(s) | e Network Status Statistics Wi-Fi | Protect Setup                         |
|                                     | Profile Name                                      | SSID<br>3GRouter                  | Add Remove Edit Duplicate Set Default |
| Show Tray Icon                      | <                                                 |                                   | Close                                 |

# 3.1.1 Add a new profile

By this function you can setup the connection parameters for a specific wireless access point in advance, without contacting it first.

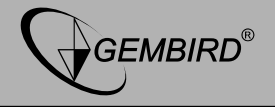

If you want to create a new profile, click '<u>**Profile**</u>' menu, then click '<u>**Add**</u>' button.

| resh(R) Mode(M) Abo | ut(A)                   |                                                 |             |
|---------------------|-------------------------|-------------------------------------------------|-------------|
| MyComputer          | General Profile Availab | le Network 🛛 Status 🖉 Statistics 🖉 Wi-Fi Protec | t Setup     |
| Kealtek KILSI92     | Available Profile(s)    |                                                 |             |
|                     | Profile Name            | SSID                                            | Add         |
|                     | C 3GRouter              | 3GRouter                                        |             |
|                     |                         |                                                 | Remove      |
|                     |                         |                                                 | Edit        |
|                     |                         |                                                 | Duplicate   |
|                     |                         |                                                 | Set Default |
|                     |                         | ·                                               |             |
|                     |                         |                                                 |             |
|                     |                         |                                                 |             |
|                     | <                       |                                                 |             |
|                     | L                       |                                                 |             |
| 1001                |                         |                                                 |             |

You'll be prompted to input connection parameters for the wireless access point you wish to connect:

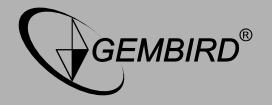

| Profile Name:                                 | 3GRouter                                        | 802.1x configure        |    |
|-----------------------------------------------|-------------------------------------------------|-------------------------|----|
| letwork Name(SSID):                           | 3GRouter                                        | EAP TYPE :              |    |
|                                               |                                                 | GTC                     | ~  |
|                                               |                                                 | Tunnel : Privision Mode | :  |
| This is a computer-to<br>access points are no | p-computer(ad hoc) network; wireless<br>t used. | ×                       | 5  |
| Channel:                                      | 6 (2437MHz) 💌                                   | Username :              |    |
| Wireless network secu                         | arity                                           |                         |    |
| This network requires                         | a key for the following:                        | Identity :              |    |
| Netv                                          | vork Authentication: Open System 🛛 🔽            |                         |    |
|                                               | Data encryption: Disabled                       | Domain :                |    |
|                                               | SPHRASE                                         | Password :              |    |
| Key index (advanced)                          | ): 1 💌                                          | Certificate :           |    |
| Network key:                                  |                                                 |                         | 18 |
|                                               |                                                 | PAC : Auto Select PAC   |    |
| Confirm network key:                          |                                                 |                         | 1  |

Required parameters are:

| Profile name                          | You can give a name to this profile, so you can remember its purpose easily. It can be any phrase to help you remember.                                                     |
|---------------------------------------|----------------------------------------------------------------------------------------------------|
| Network<br>Name (SSID)                | The SSID (Service Set IDentifier, i.e. access point's name). This must be identical with the SSID of the access point you wish to connect.                                  |
| This is a<br>computer-to-<br>computer | Check this box if you wish to connect to another computer / network device<br>by ad hoc method. When not accessing to wireless access point, you have<br>to check this box. |

### GEMBIRD EUROPE B.V. http://www.gembird.eu

All brands and logos are registered trademarks of their respective owners

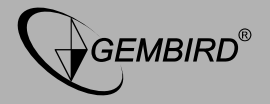

| (ad hoc)<br>network                         |                                                                                                    |
|---------------------------------------------|----------------------------------------------------------------------------------------------------|
| Channel                                     | Select wireless channel for ad hoc connection. This option only appears when you're using ad hoc connection.                                                                                                    |
| Network<br>Authentication                   | Select the network authentication type from drop-down menu. This setting must be identical with the setting of wireless access point you with to connect.                                                                                                    |
| Data<br>encryption                          | Select the data encryption type from drop-down menu. This setting must be identical with the setting of wireless access point you with to connect.                                                                                                    |
| ASCII /<br>PASSPHRASE                       | When the encryption type is 'WEP', it's required to input a set of<br>'passphrase' to connect to wireless access point. Check 'ASCII' or<br>'PASSPHRASE' depends on the security setting of access point, and input it<br>in the box; if you select 'PASSPHRASE' you also need to select the length<br>of the key.<br>The passphrase must be identical with the setting of wireless access point<br>you with to connect. |
| Key index                                   | Select WEP key index. For most of access points you can select '1', but please refer to the setting of the access point.                                                                                                    |
| Network key /<br>Confirm<br>network key     | When the encryption type is 'WPA' or 'WPA2-PSK', it's required to input a set of 'passphrase' to connect to wireless access point. Please input the same passphrase in two boxes for confirmation.                                                                                                    |
| EAP TYPE /<br>Tunnel /<br>Provision<br>Mode | When authentication type is any of 802.1X, you have to select EAP type, tunnel, and provision mode from dropdown menu. This setting must be identical with your 802.1x authentication server.                                                                                                    |

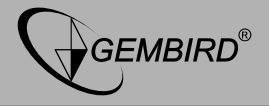

| Username /<br>Identity / | Please input 802.1x related authentication information here.                                                                          |
|--------------------------|----------------------------------------------------------------------------------------------------|
| Domain /                 |                                                                                                    |
| Password                 |                                                                                                    |
| Certificate              | If certification is required to authenticate with 802.1x authentication server, please select a local certificate from dropdown list. |
| PAC                      | Check this box and PAC (Privilege Access Certificate) will be automatically selected.                                                 |

When all required parameters are set, click '<u>**OK**</u>' to create and save a new profile.

# 3.1.2 Remove an existing profile

When you no longer need an existing profile, you can remove it.

If you want to remove a profile, click '**<u>Profile</u>**' menu, then select an existing profile which you wish to remove, and then click '**<u>Remove</u>**' button.

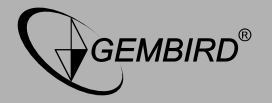

| REALTEK 11n USB Wi                  | ireless LAN Utility                             |                                                                  |                  |
|-------------------------------------|-------------------------------------------------|------------------------------------------------------------------|------------------|
| Refresh(R) Mode(M) Abou             | it(A)                                           |                                                                  |                  |
| 🖃 🦉 MyComputer<br>😪 Realtek RTL8192 | General Profile Availab<br>Available Profile(s) | le Network Status Statistics Wi-                                 | Fi Protect Setup |
|                                     | Profile Name                                    | SSID                                                             | Add              |
|                                     | (1) 3GRouter                                    | 3GRouter                                                         | Remove           |
|                                     |                                                 |                                                                  | Edit             |
|                                     |                                                 |                                                                  | Duplicate        |
|                                     |                                                 |                                                                  | Set Default      |
|                                     |                                                 |                                                                  |                  |
|                                     | <                                               |                                                                  |                  |
| <                                   |                                                 |                                                                  |                  |
| ✓ Show Tray Icon ☐ Radio Off        |                                                 | <ul> <li>Disable Adapter</li> <li>Windows Zero Config</li> </ul> | Close            |

# 3.1.3 Edit an existing profile

If you have added a profile before, and you wish to change the content of the profile, you can use this function. Please select a profile from the list first, then click '<u>Edit</u>' button. You'll be provided with the

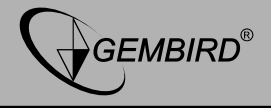

contents of selected profile, and you can edit them. Click '<u>OK</u>' to save changes, or click '<u>Cancel</u>' to discard changes.

| Profile Name:                                 | 3GRouter                                         | 902 1y configure       |      |
|-----------------------------------------------|--------------------------------------------------|------------------------|------|
| Network Name(SSID):                           | 3GRouter                                         | EAD TYPE -             |      |
| , , , , , , , , , , , , , , , , , , , ,       | 1                                                | EAF TIPE .             |      |
|                                               |                                                  | Tunnel : Privision Mod | le : |
| This is a computer-to<br>access points are no | o-computer(ad hoc) network; wireless<br>it used. |                        |      |
| Channel:                                      | 6 (2437MHz)                                      | Username :             |      |
| Wireless network secu                         | urity                                            |                        |      |
| This network requires                         | a key for the following:                         | Identity :             |      |
| Netv                                          | vork Authentication: Open System 🛛 😒             |                        |      |
|                                               | Data encryption: Disabled 🛛 👻                    | Domain :               |      |
|                                               | SPHRASE                                          | Password :             |      |
| Key index (advanced                           | ): 1 💌                                           | Certificate :          |      |
| Network key:                                  |                                                  |                        | ~    |
|                                               |                                                  | PAC : Auto Select PAC  |      |
| Confirm network key:                          |                                                  |                        | ~    |

# 3.1.4 Make a copy of existing profile

If you need to make a copy of a specific profile, you can use this function. This function is very convenient when you need to build a new profile which parameters are similar to any existing profile.

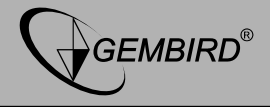

To do this, select an existing profile, then click 'Duplicate' button.

| REALTEK 11n USB W       | ireless LAN Utility                                                                                                    | × |
|-------------------------|----------------------------------------------------------------------------------------------------|---|
| Refresh(R) Mode(M) Abou | ıt(A)                                                                                                    |   |
| Refresh(R) Mode(M) Abou | Available Network Status Statistics Wi-Fi Protect Setup Available Profile (s) Profile Name SSID Add  C 3GRouter 3GRouter Edit Edit Duplicate Set Default |   |
| Show Tray Icon          | Disable Adapter     Disable Adapter     Ovindows Zero Config                                                                                             | ) |

You'll be prompted to input a profile name, please use an identical name that does not exist in profile list.

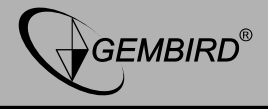

# 3.1.5 Set as default profile

If you wish to use a specific profile as default connection, you can select a profile in the list, and click '<u>Set Default</u>'. Selected profile will become default selection and Client configuration utility will attempt to connect to selected access point.

| REALTEK 11n USB W        | ireless LAN Utility                                                                          |
|--------------------------|----------------------------------------------------------------------------------------------|
| Refresh(R) Mode(M) Abou  | ıt(A)                                                                                        |
| B 🖁 MyComputer           | General Profile Available Network Status Statistics WrFi Protect Setup Available Profile (s) |
|                          | Prome Name SSU Add                                                                           |
|                          | Edit                                                                                         |
|                          | Duplicate                                                                                    |
|                          | Set Default                                                                                  |
|                          |                                                                                              |
|                          | <u>&lt;</u>                                                                                  |
| Show Tray Icon Radio Off | Disable Adapter Close Vindows Zero Config                                                    |

GEMBIRD EUROPE B.V. http://www.gembird.eu All brands and logos are registered trademarks of their respective owners

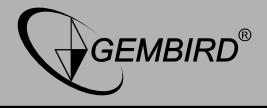

# 3.2 View Network Statistics, General Information, and Status

The configuration utility provides information about network statistics and link status. If you want to know how your wireless network card works, you can use these functions to get detailed information about the wireless connection you're using.

## 3.2.1 General Information

If you want to know the general information of the access point you're connecting to, click '<u>General</u>' menu:

| STREAL TEX TTH USD W | Incless LAN Utility                                                     | ت الع |
|----------------------|-------------------------------------------------------------------------|-------|
| MyComputer           | General Profile Available Network Status Statistics Wi-Fi Protect Setup |       |
|                      | Status: Associated                                                      |       |
|                      | Speed: Tx:270 Mbps Rx:270 Mbps                                          |       |
|                      | Type: Infrastructure                                                    |       |
|                      | Encryption: None                                                        |       |
|                      | SSID: 3GRouter                                                          |       |
|                      | Signal Strength:                                                        |       |
|                      | Link Quality:                                                           |       |
|                      | 100%                                                                    |       |
|                      |                                                                         |       |
|                      |                                                                         |       |
|                      | Network Address:                                                        |       |
|                      | MAC Address: 00:E0:4C:00:00:13                                          |       |
|                      | IP Address: 192.168.1.120                                               |       |
|                      | Gateway: 19216811                                                       |       |
|                      | Gatoway, intractional                                                   |       |
|                      | ReNew IP                                                                |       |
|                      |                                                                         |       |
|                      |                                                                         |       |
| Show Tray Icon       | Disable Adapter                                                         | Close |
| Radio Off            | Windows Zero Config                                                     |       |

# GEMBIRD EUROPE B.V. http://www.gembird.eu

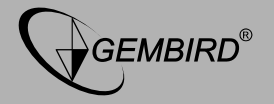

All general information like signal strength and link quality will be displayed here. These information are very useful when you encounter some problem on connecting to access point.

If you wish to get a new IP address from DHCP server, you can click (ReNew IP' button.

# 3.2.2 Status

If you want to know the status of your wireless network card, click '<u>Status</u>' menu:

| Refresh(R) Mode(M) Abou | t(A)                                                                                                    |                                                                         |                                                                                                    |                                                                                                    |       |
|-------------------------|----------------------------------------------------------------------------------------------------|-------------------------------------------------------------------------|----------------------------------------------------------------------------------------------------|----------------------------------------------------------------------------------------------------|-------|
| Refresh(R) Mode(M) Abou | (KA)<br>General Profile<br>Manufacturer<br>NDIS Driver Ver<br>Short Radio He<br>Encryption<br>Authenticate<br>Channel Set<br>MAC Address<br>Sato<br>Data Rate (AU<br>Channel (Frequ<br>Status<br>SSID<br>Network Type<br>Power Save<br>Associated AP<br>Up Time (hh:m | Available Network<br>sion<br>ader<br>TO)<br>ency)<br>de<br>MAC<br>m:ss) | Status Statisti<br>R<br>II<br>C<br>C<br>C<br>C<br>C<br>C<br>C<br>C<br>C<br>C<br>C<br>C<br>C<br>C<br>C<br>C<br>C | Wi-Fi Protect Setup           EALTEK           124.5-2925.2013           lo           isabled           ipen System           0-100-13           x:270 Mbps Rx:270 Mbps           (2437 MHz)           ssociated           GRouter           rifastructure           one           0:00:43:30:52:E8           :26:36 |       |
| Show Tray Icon          |                                                                                                    | Disa                                                                    | able Adapter                                                                                                    | ê-,                                                                                                    | Close |

# GEMBIRD EUROPE B.V. http://www.gembird.eu

All brands and logos are registered trademarks of their respective owners

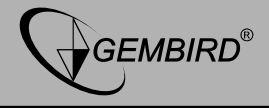

# 3.2.3 View Network Statistics

To view the statistical data of wireless network card, click '<u>Statistics</u>' menu, and the statistics of wireless connection will be displayed:

| 🐣 REALTEK 11n USB W     | ireless L | AN Util                                | ity                                                                   |          |            |                                               |       |
|-------------------------|-----------|----------------------------------------|-----------------------------------------------------------------------|----------|------------|-----------------------------------------------|-------|
| Refresh(R) Mode(M) Abou | Jt(A)     |                                        |                                                                       |          |            |                                               |       |
| MyComputer              | General   | Profile                                | Available Network                                                     | Status   | Statistics | Wi-Fi Protect Setup                           |       |
|                         |           | Co<br>Tx<br>Rx<br>Rx<br>Rx<br>Rx<br>Rx | unter Name<br>OK<br>Error<br>OK<br>Packet Count<br>Retry<br>ICV Error |          |            | Value<br>80<br>0<br>912<br>912<br>7<br>7<br>0 |       |
| Show Tray Icon          |           | L                                      | Disa                                                                  | able Ada | Reset      |                                               | Close |

#### GEMBIRD EUROPE B.V. http://www.gembird.eu All brands and logos are registered trademarks of their respective owners

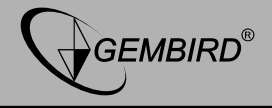

All connection-related statistics is displayed here. You can click (**Reset**' button, to reset the statistics of all items back to 0.

### 3.3 Miscellaneous Settings

There are few functions provided by Client configuration utility, you can access these functions from the bottom of configuration menu:

| REALTEK 11n USB W                   | ireless LAN Utility                                                     |                                                                                                    |
|-------------------------------------|-------------------------------------------------------------------------|----------------------------------------------------------------------------------------------------|
| Refresh(R) Mode(M) Abou             | it(A)                                                                   | a a construction de la construction de la construcción de la construcción de la construcción de la construcción<br>La construcción de la construcción de la construcción de la construcción de la construcción de la construcción d |
| 🖃 🚽 MyComputer<br>🧟 Realtek RTL8192 | General Profile Available Network Status Statistics Wi-Fi Protect Setup |                                                                                                    |
|                                     | Status: Associated                                                      |                                                                                                    |
|                                     | Speed: Tx:270 Mbps Rx:270 Mbps                                          |                                                                                                    |
|                                     | Type: Infrastructure                                                    |                                                                                                    |
|                                     | Encryption: None                                                        |                                                                                                    |
|                                     | SSID: 3GRouter                                                          |                                                                                                    |
|                                     | Signal Strength:                                                        |                                                                                                    |
|                                     | Link Quality:                                                           |                                                                                                    |
|                                     | 100%                                                                    |                                                                                                    |
|                                     |                                                                         |                                                                                                    |
|                                     |                                                                         |                                                                                                    |
|                                     | Network Address:                                                        |                                                                                                    |
|                                     | MAC Address: 00:E0:4C:00:00:13                                          |                                                                                                    |
|                                     | IP Address: 192.168.1.120                                               |                                                                                                    |
|                                     | Gateway: 192.168.1.1                                                    |                                                                                                    |
|                                     | Galeway, 192,105,11                                                     |                                                                                                    |
|                                     | ReNew IP                                                                |                                                                                                    |
|                                     |                                                                         |                                                                                                    |
|                                     |                                                                         |                                                                                                    |
| Show Tray Icon                      | Disable Adapter                                                         | Close                                                                                                    |
| 🔲 Radio Off                         | 🗌 Windows Zero Config                                                   |                                                                                                    |

# GEMBIRD EUROPE B.V. http://www.gembird.eu

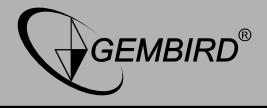

The descriptions of these function are listed as follow:

| Show Tray Icon         | Check this box to show an icon on system tray.<br>9:36:AM<br>HERE!<br>Uncheck this box to hide it.                                     |
|------------------------|----------------------------------------------------------------------------------------------------|
| Radio Off              | Switch wireless radio off. Wireless network functionalities are disabled.                                                              |
| Disable Adapter        | Disable wireless network adapter. All functionalities of<br>configration menu will disappear. To resume, unckeck 'Disable<br>Adapter'. |
| Windows Zero<br>Config | Use Windows Zero Configuration to manage wireless connections. See section 2.2.2.                                                      |

# 3.4 Establish secure connection with AP by WPS

Wi-Fi Protected Setup (WPS) is the latest wireless network technology which makes wireless network setup become very simple. If you have WPS-enabled wireless access point, and you want to establish a secure connection to it, you don't have to configure the wireless access point and setup data encryption by yourself. All you have to do is to go to the WPS setup page of this wireless card, click a button, and then press a specific button or enter a set of 8-digit code on

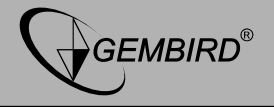

the wireless access point you wish to establish a secure connection - just three simple steps!

For older wireless access points, it's possible to perform a firmware upgrade to become a WPS-enabled access point. Since they may not have a hardware button to press for WPS setup, you can use an alternative WPS setup method - input the pin code. Every WPS-compatible wireless network card support pin code configuration method; you can just input the code to wireless access point, and the wireless access point and wireless network card will do the rest for you.

This wireless network card is compatible with WPS. To use this function, the wireless access point you wish to connect to must support WPS function too. Now, please follow the following instructions to establish secure connection between WPS-enabled wireless access point and your wireless network card.

This wireless network card supports 2 kinds of WPS: PIN code and Push-Button.

Please follow the following instructions to setup WPS:

**1.** Right-click Client configuration utility icon, and click '<u>Open Config</u> <u>Utility</u>'.

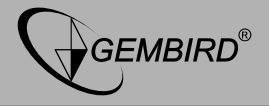

| Open Config Utility |         |
|---------------------|---------|
| About               |         |
| Hide                |         |
| Quit                |         |
| 5 81                | 9:16 AM |

# 2. Click '<u>Wi-Fi Protect Setup</u>' menu.

| efresh(R) Mode(M) Ab          | ut(A)                                                                   |       |
|-------------------------------|-------------------------------------------------------------------------|-------|
| WyComputer     Pasitak BTI819 | General Profile Available Network Status Statistics Wi-Fi Protect Setup |       |
| Canadra and                   | Chatura Accordiated                                                     |       |
|                               | Status, Associated                                                      |       |
|                               | Speed: 11X.270 Mbps KX.270 Mbps                                         |       |
|                               | Translan Mars                                                           |       |
|                               | Encryption: None                                                        |       |
|                               | SSID: JORDULER                                                          |       |
|                               | Signal Strength: 100%                                                   |       |
|                               | Link Quality:                                                           |       |
|                               |                                                                         |       |
|                               | Network Address:                                                        |       |
|                               | MAC Address: 00:E0:40:00:00:13                                          |       |
|                               | IP Address: 192.108.1.120<br>Subnet Made: 255 255 0                     |       |
|                               | Gateway: 192.168.1.1                                                    |       |
|                               | ReNew IP                                                                |       |
|                               |                                                                         |       |
| Show Tray Icon                | Disable Adapter                                                         | Close |
| Dudle 046                     | Mindous Zoro Confin                                                     |       |

# GEMBIRD EUROPE B.V. http://www.gembird.eu

All brands and logos are registered trademarks of their respective owners

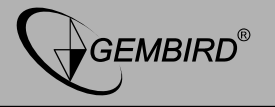

**3.** You can use PIN code or Push-Button configuration, and WPScompatible wireless access point must use the same type of WPS. For instructions on setup each type of WPS, see next 2 chapters for detailed instructions.

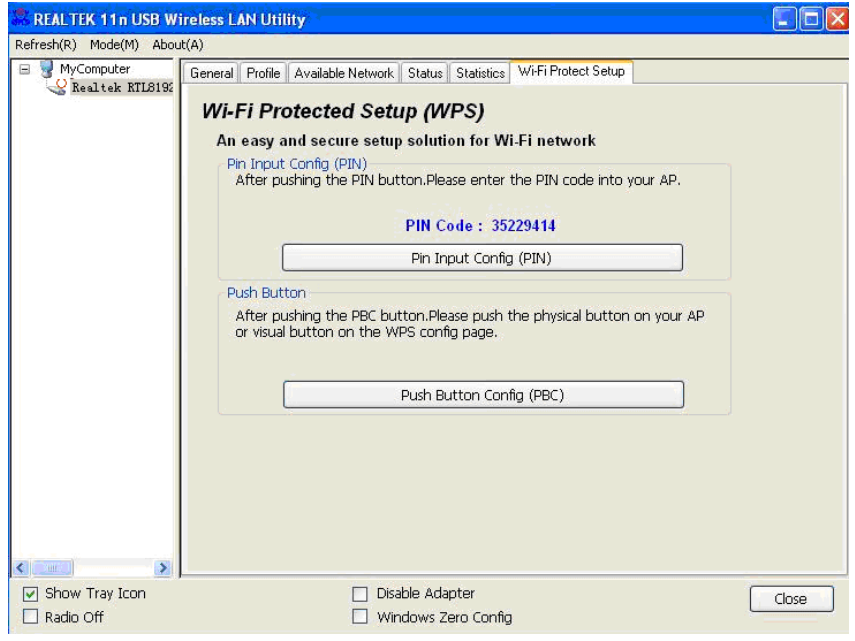

GEMBIRD EUROPE B.V. http://www.gembird.eu
All brands and logos are registered trademarks of their respective owners

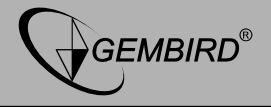

# 3.4.1 PIN Code

To use PIN Code, please click 'Pin Input Config (PIN)' button:

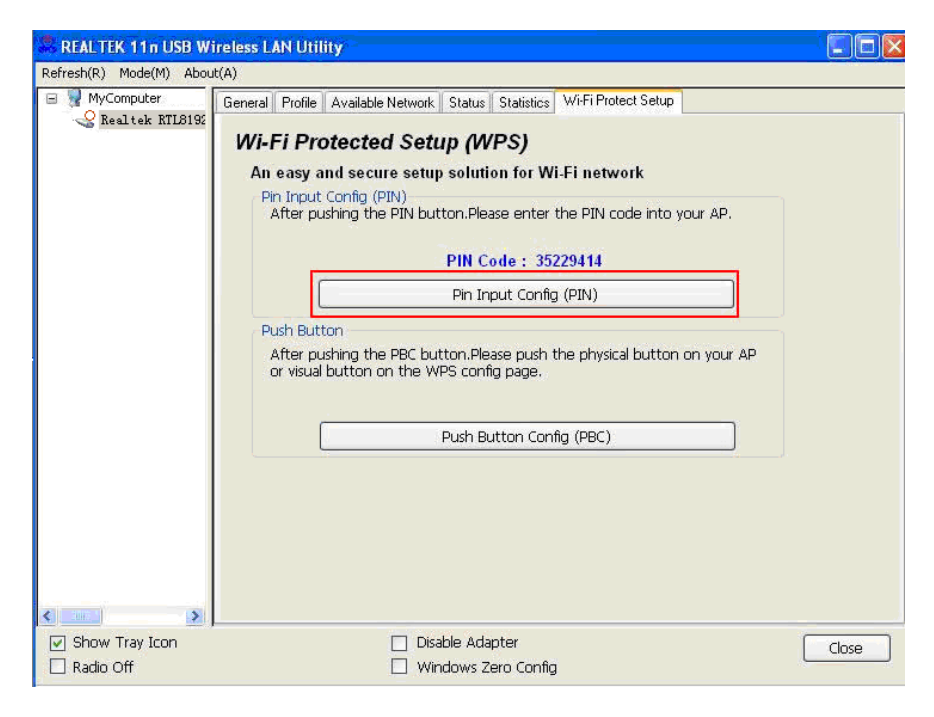

GEMBIRD EUROPE B.V. http://www.gembird.eu All brands and logos are registered trademarks of their respective owners

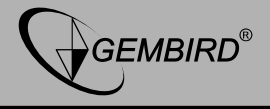

You'll be prompted to select an access point you wish to connect. If you know its SSID, click '<u>Yes</u>', otherwise click '<u>No</u>'.

| Wi-Fi Pr | otected Se | tup (WPS)           |           |
|----------|------------|---------------------|-----------|
| ?        | Do you war | it to select a spec | ific AP ? |
| ۵        | Yes        | No                  |           |

If you select '<u>Yes</u>', a list of all WPS-compatible AP nearby will be displayed; you can click '<u>Refresh</u>' to rescan, then select an AP and click '<u>Select</u>' button.

| /i-Fi Protected Setup - | Select AP 🛛 🔀                          |
|-------------------------|----------------------------------------|
| WPS AP Name             | WPS AP MAC                             |
| 3GRouter<br>HLY         | 00:0C:43:30:52:E8<br>00:E0:4C:81:96:C1 |
| Select                  | Refresh                                |

# GEMBIRD EUROPE B.V. http://www.gembird.eu

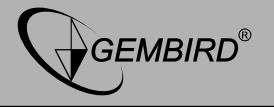

If you select '<u>No</u>', wireless network card will prompt you to enter 8digit PIN code into your AP, without selecting an AP in advance.

After you select '<u>Yes</u>' or '<u>No</u>' in previous step, network card will attempt to connect to WPS-compatible AP, and an 8-digit number will appear. Please input this number to AP's configuration menu within 2 minutes, and network card will establish secure connection with AP automatically.

To stop this procedure before connection is established, click 'Cancel'.

| Wi-Fi Protected Set   | up - PIN meth  | io d             | × |
|-----------------------|----------------|------------------|---|
| Wi-Fi Protected S     | etup - PIN met | thod             |   |
| Please enter the foll | owing PIN code | e into your AP . |   |
| P                     | IN Code :      | 35229414         |   |
| Status : Initial W    | PS             |                  |   |
| (*******              |                |                  |   |
| <u>-</u>              |                |                  |   |
|                       |                |                  |   |

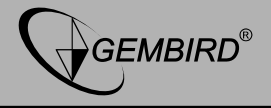

# 3.4.2 Push Button

To use Push-Button WPS configuration, please click '<u>Push Button</u> <u>Config (PBC)</u>' button. This is the easiest way to establish secure connection by WPS, but if there're more than one WPS-compatible AP using Push-Button config, please use PIN Code instead.

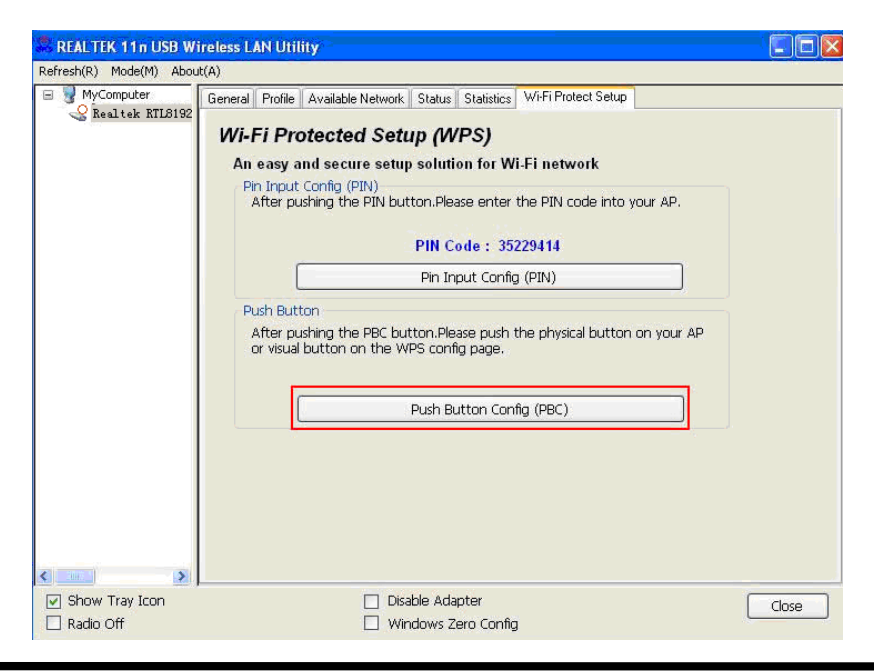

# GEMBIRD EUROPE B.V. http://www.gembird.eu

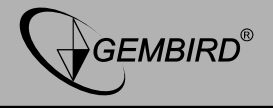

After you click "Push Button Config(PBC)", a message box will appear:

| Wi-Fi Protected Setup - PBC method                                                                                                    |                  |
|----------------------------------------------------------------------------------------------------|------------------|
| Wi-Fi Protected Setup - PBC method                                                                                                    |                  |
| If there is more than one AP on the PBC mode, there will be [Sessio<br>Overlap].Please use PIN method or wait for a while and use PBC me | n<br>thod again. |
| Status : AP Sitesurvey                                                                                                    |                  |
| Complete :                                                                                                    |                  |
| Push Button Config (PBC) Cancel                                                                                                    |                  |

Please activate Push-Button function on wireless access point now, and wireless network card will establish secure connection with access point within one minute.

# 4. SOFT-AP FUNCTION

Excepting become a wireless client of other wireless access points, this wireless adapter can act as a wireless service provider also! You can switch this wireless adapter's operating mode to 'AP' mode to simulate the function of a real wireless access point by software, and all

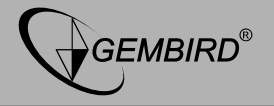

other computers and wireless devices can connect to your computer wirelessly, even share the internet connection you have!

Please follow the instructions in following chapters to use the AP function of your wireless card.

# 4.1 Switch to AP Mode and Station Mode

The operating mode of the wireless card is 'Station Mode' (becoming a client of other wireless access points) by default.

Please follow the following instructions to switch to AP mode:

**1.** Right-click Client configuration utility icon, and click '<u>Open Config</u> <u>Utility</u>'.

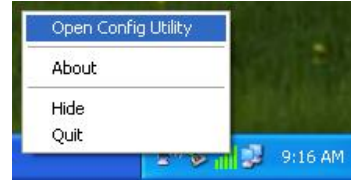

- 2. Select 'Mode', and then select 'Access Point'.
- 3.

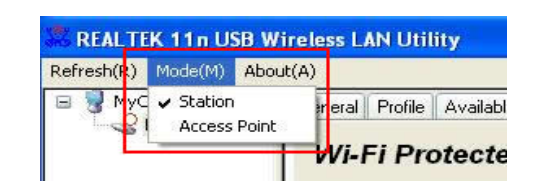

GEMBIRD EUROPE B.V. http://www.gembird.eu All brands and logos are registered trademarks of their respective owners

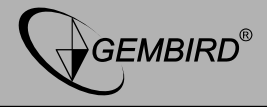

It requires few seconds to switch to AP mode, please be patient.

| REALTEK 11n USB W                   | ireless LAN Utility             |       |
|-------------------------------------|---------------------------------|-------|
| Refresh(R) Mode(M) Abou             | it(A)                           |       |
| 🖃 🚽 MyComputer<br>😪 Realtek RTL8192 | General Advanced Statistics ICS |       |
|                                     | SSID: microsof-35426b_AP        |       |
|                                     | Association Table               |       |
|                                     | AID MAC Address Life Time       |       |
|                                     |                                 |       |
|                                     |                                 |       |
|                                     |                                 |       |
|                                     |                                 |       |
|                                     |                                 |       |
|                                     | Config                          |       |
|                                     |                                 |       |
|                                     |                                 |       |
| ✓ Show Tray Icon ■ Radio Off        | Disable Adapter                 | Close |

After mode switch is complete, you'll see general information of software AP, which shows AP's SSID and connected wireless clients.

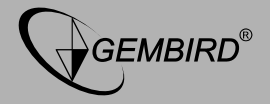

| Close |
|-------|
|       |
|       |

GEMBIRD EUROPE B.V. http://www.gembird.eu

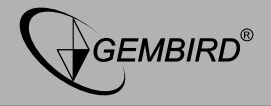

# 4.1.1 Configure SSID and Channel

To configure software AP, click 'Config' button:

| REALTEK 11n USB W                   | ireless LAN Utility             |       |
|-------------------------------------|---------------------------------|-------|
| Refresh(R) Mode(M) Abou             | ıt(A)                           |       |
| 🖃 🚽 MyComputer<br>🤮 Realtek RTL8192 | General Advanced Statistics ICS |       |
|                                     | SSID: microsof-35426b_AP        |       |
|                                     | BSSID: 00:E0:4C:00:00:13        |       |
|                                     | Association Table               |       |
|                                     | AID MAC Address Life Time       |       |
|                                     |                                 |       |
| <                                   | Config                          |       |
| Show Tray Icon                      | Disable Adapter                 | Close |

GEMBIRD EUROPE B.V. http://www.gembird.eu All brands and logos are registered trademarks of their respective owners

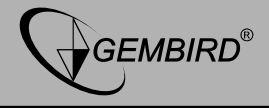

The 'Wireless Network Properties' is displayed.

| ireless Network Properties:                                                                                        | × |
|----------------------------------------------------------------------------------------------------|---|
| Profile Name: Access Point Mode                                                                                    |   |
| Network Name(SSID): microsof-35426b_AP                                                                             |   |
|                                                                                                    |   |
| This is a computer-to-computer (ad hoc) network; wireless access points are not used.                              |   |
| Channel: 1 (2412MHz) 🕑                                                                                             |   |
| Wireless network security<br>This network requires a key for the following:<br>Network Authentication: Open System |   |
| Data encryption: Disabled                                                                                          |   |
|                                                                                                    |   |
| Key index (advanced): 1                                                                                            |   |
| Confirm network key:                                                                                               |   |
| OK Cancel                                                                                                    |   |

Please note that Ad-Hoc mode is not available when network card is

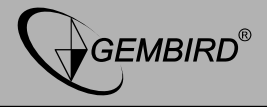

in AP mode. The description of major setup items are listed below:

| Network Name (SSID) | Please input the SSID (the name used to identify<br>this wireless access point) here. Up to 32<br>numerical characters can be accepted here,<br>excepting space. |
|---------------------|----------------------------------------------------------------------------------------------------|
| Channel             | Please select the wireless channel you wish to use, from 1 to 13.                                                                                                |

To save changes, click ' $\underline{OK}$ '; otherwise click ' $\underline{Cancel}$ ' to leave this menu and keep settings untouched.

# 4.1.2 Setup Soft AP Security

To setup security options for Soft-AP, configure 'Wireless Network Security' section as follow:

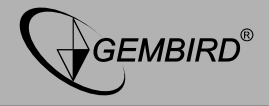

| ireless Network Prope                                     | erties:                                                        |
|-----------------------------------------------------------|----------------------------------------------------------------|
| Profile Name:                                             | Access Point Mode                                              |
| Network Name(SSID):                                       | microsof-35426b_AP                                             |
| This is a computer-to<br>access points are no<br>Channel: | o-computer(ad hoc) network; wireless<br>t used.<br>1 (2412MHz) |
| Wireless network secu<br>This network requires            | irity<br>a key for the following:                              |
| Netw                                                      | vork Authentication: Open System                               |
|                                                           | Data encryption: Disabled                                      |
|                                                           | SPHRASE                                                        |
| Key index (advanced)<br>Network key:                      | 1                                                              |
| Confirm network key:                                      |                                                                |
| ОК                                                        | Cancel                                                         |

# GEMBIRD EUROPE B.V. http://www.gembird.eu

All brands and logos are registered trademarks of their respective owners

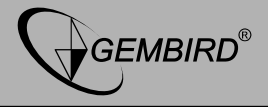

The description of setup items about wireless security are listed below:

| Network<br>Authentication               | Select network authentication mode from dropdown menu.                                                                     |
|-----------------------------------------|----------------------------------------------------------------------------------------------------|
| Data<br>Encryption                      | Select data encryption method from dropdown menu.                                                                          |
| ASCII /<br>PASSPHRASE                   | If the encryption method is WEP, check either<br>'ASCII' or 'PASSPHRASE' box and input it in the box<br>as WEP passphrase. |
| Key Index                               | Select WEP key index (1-4). If you don't know which one you should use, select 1.                                          |
| Network key<br>/ Confirm<br>network key | IF network authentication mode is WPA, please input WPA passphrase in both box.                                            |

To save changes, click '<u>OK</u>'; otherwise click '<u>Cancel</u>' to leave this menu and keep settings untouched.

# 4.2 Advanced Settings

If you want to setup advanced settings of software access point, select '<u>Advanced</u>' menu. If you don't know the meaning and affects of these settings, keep them untouched.

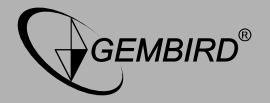

| REALTEK 11n USB W       | ireless LAN Utility                                                                                                    |       |
|-------------------------|----------------------------------------------------------------------------------------------------|-------|
| Refresh(R) Mode(M) Abou | ıt(A)                                                                                                    |       |
| Refresh(R) Mode(M) Abou | Integration of the second statistics       General       Beacon Interval       Image: DTIM Period:       3       Preamble Mode       Long         Set Defaults         Apply |       |
| Show Tray Icon          | Disable Adapter                                                                                                    | Close |
| 🔄 Radio Off             |                                                                                                    |       |

The description of all setup items are listed below:

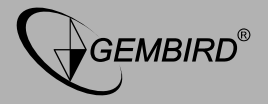

| Beacon<br>Interval | Please input wireless beacon time interval here.                        |
|--------------------|-------------------------------------------------------------------------|
| DTIM<br>Period     | Please input DTIM (Delivery Traffic Indication Message) here.           |
| Preamble<br>Mode   | Select wireless frame preamble mode (long or short) from dropdown menu. |
| Set<br>Defaults    | Reset all settings back to factory default value.                       |
| Apply              | Save changes.                                                           |

If you changed any setting here and cause problem on communicating with wireless clients, click '<u>Set Defaults</u>' to reset all settings back to default setting.

# 4.3 Wireless Statistics

Select '<u>Statistics</u>' menu and the data statistics about software access point will be displayed.

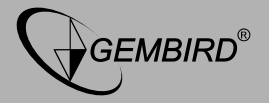

| REALTEK 11n USB W       | ireless LAN Utility                                                     |                                             |       |
|-------------------------|-------------------------------------------------------------------------|---------------------------------------------|-------|
| Refresh(R) Mode(M) Abou | ıt(A)                                                                   |                                             |       |
| Refresh(R) Mode(M) Abou | Counter Name Tx OK Tx Error Rx OK Rx Packet Count Rx Retry Rx ICV Error | Value<br>172<br>0<br>1960<br>1960<br>9<br>0 |       |
| V Show Tray Icon        | Reset                                                                   |                                             | Close |

Click '<u>Reset</u>' to reset the value of every item back to '0'.

# 4.4 Internet Connection Sharing (ICS)

In this page, you can assign a network card on your computer as the

# GEMBIRD EUROPE B.V. http://www.gembird.eu

All brands and logos are registered trademarks of their respective owners

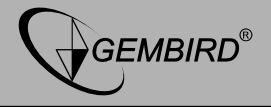

path for all wireless clients to get connected to Internet.

If you have only one network card (except this software access point), you don't have to select network card here; if you have more than one network card, select the one you wish to be used as Internet gateway.

| 🕷 REALTEK 11n USB Wi                | ireless LAN Utility                                                                                                    |       |
|-------------------------------------|----------------------------------------------------------------------------------------------------|-------|
| Refresh(R) Mode(M) Abou             | .k(A)                                                                                                    |       |
| 🖃 繴 MyComputer<br>🤮 Realtek RTL8192 | General Advanced Statistics ICS<br>Setting Internet Connection Sharing (ICS)                                                                                                    |       |
|                                     | Setting Internet Connection Sharing (ICS) ConnName Device Name Local Area Connection Realtek RTL8139 Family PCI Fast Ethernet NIC #2 Local Area Connecti Realtek RTL8139 Family PCI Fast Ethernet NIC  Public Network Local Area Connection Realtek RTL8139 Family PCI Fast Ethernet NIC #2 |       |
| Show Tray Icon                      | Disable Adapter                                                                                                    | Close |

# GEMBIRD EUROPE B.V. http://www.gembird.eu

All brands and logos are registered trademarks of their respective owners

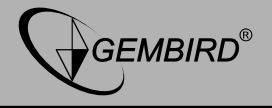

Click '<u>Apply</u>' to save changes ('Apply' is grayed out when no changes are made in this page).

# **5. TROUBLESHOOTING**

If you encounter any problem when you're using this wireless network card, don't panic! Before you call your dealer of purchase for help, please check this troubleshooting table, the solution of your problem could be very simple, and you can solve the problem by yourself !

| Scenario                | Solution                                                                   |  |  |
|-------------------------|----------------------------------------------------------------------------|--|--|
| I can't find any        | 1. Click 'Rescan' for few more times and see if you can find               |  |  |
| wireless access point / | any wireless access point or wireless device.                              |  |  |
| wireless device in      | <ol><li>Please move closer to any known wireless access point.</li></ol>   |  |  |
| 'Site Survey' function. | <ol><li>Ad hoc' function must be enabled for the wireless device</li></ol> |  |  |
|                         | you wish to establish a direct wireless link.                              |  |  |
|                         | 4. Please adjust the position of network card (you may have                |  |  |
|                         | to move your computer if you're using a notebook computer) and             |  |  |
|                         | click 'Rescan' button for few more times. If you can find the wireless     |  |  |
|                         | access point or wireless device you want to connect by doing this, try     |  |  |
|                         | to move closer to the place where the wireless access point or             |  |  |
|                         | wireless device is located.                                                |  |  |
| Nothing happens         | 1. Please make sure the wireless network card is inserted                  |  |  |
| when I click 'Open      | into your computer's USB port.                                             |  |  |
| Config Utility          | <ol><li>Reboot the computer and try again.</li></ol>                       |  |  |
| -                       | <ol><li>Remove the card and insert it into another USB port.</li></ol>     |  |  |
|                         | <ol><li>Remove the driver and re-install.</li></ol>                        |  |  |
|                         | <ol><li>Contact the dealer of purchase for help.</li></ol>                 |  |  |

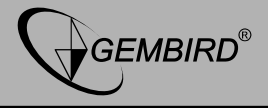

| I can not establish   | <ol> <li>Click '<u>Add to Profile</u>' for few more times.</li> </ol>       |  |  |
|-----------------------|-----------------------------------------------------------------------------|--|--|
| connection with a     | <ol><li>If the SSID of access point you wish to connect is hidden</li></ol> |  |  |
| certain wireless      | (nothing displayed in 'SSID' field in 'Site Survey' function), you have     |  |  |
| access point          | to input correct SSID of the access point you wish to connect. Please       |  |  |
|                       | contact the owner of access point to ask for correct SSID.                  |  |  |
|                       | 3. You have to input correct passphrase / security key to                   |  |  |
|                       | connect an access point with encryption. Please contact the owner           |  |  |
|                       | of access point to ask for correct passphrase / security key.               |  |  |
|                       | 4. The access point you wish to connect only allows network                 |  |  |
|                       | cards with specific MAC address to establish connection. Please go          |  |  |
|                       | to 'Status' menu and write the value of 'MAC Address' down, then            |  |  |
|                       | present this value to the owner of access point so he / she can add         |  |  |
|                       | the MAC address of your network card to his / her access point's list.      |  |  |
| The network is        | <ol> <li>Move closer to the place where access point is located.</li> </ol> |  |  |
| slow / having problem | 2. There could be too much people using the same radio                      |  |  |
| when transferring     | channel. Ask the owner of the access point to change the channel            |  |  |
| large files           | number.                                                                     |  |  |
|                       |                                                                             |  |  |
|                       | Please try one or more solutions listed above.                              |  |  |

#### **GEMBIRD EUROPE B.V.** http://www.gembird.eu All brands and logos are registered trademarks of their respective owners

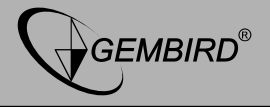

This product is tested and complies with the essential requirements of the laws of member states concerning R&TTE(1999/5/EC). The CE declaration can be found under <a href="http://www.gembird.eu">www.gembird.eu</a>

Dieses Produkt wurde getestet und stimmt mit den grundlegenden Anforderungen der Richtlinie R&TTE(1999/5/EC) überein. Die Konformitätserklärung kann auf unserer Webseite <u>www.gembird.de</u> heruntergeladen werden

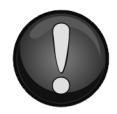

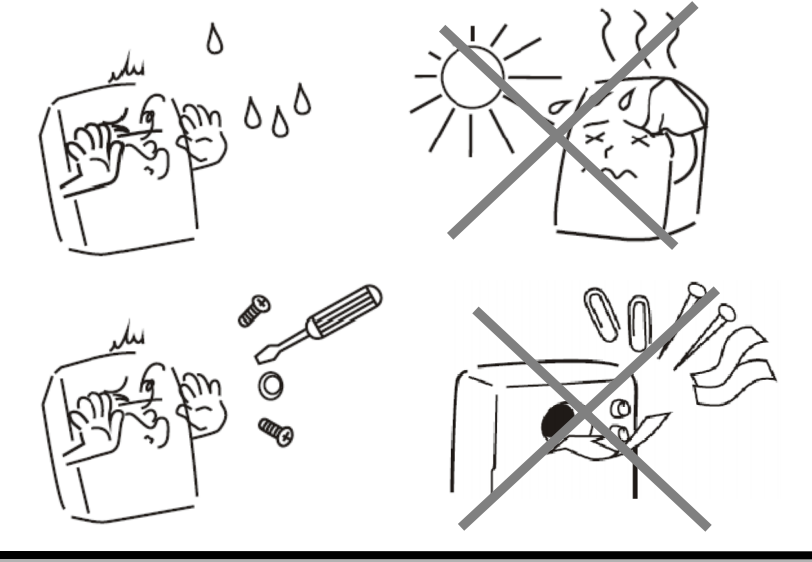

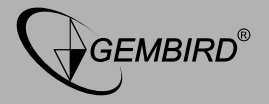

| Waste disposal:                                                                                                    | Entsorgungshinweise:                                                                                                    |
|----------------------------------------------------------------------------------------------------|----------------------------------------------------------------------------------------------------|
| 0                                                                                                    |                                                                                                    |
| Do not deposit this equipment with the<br>household waste. Improper disposal can harm<br>both the environment and human health. For<br>Information about waste collection facilities for<br>used electrical and electronic devices, please<br>contact your city council or an authorized<br>company for the disposal of electrical and<br>electronic equipment. | Werfen Sie dieses Gerät nicht in den<br>Hausmüll. Unsachgemäße Entsorgung kann<br>sowohl der Umwelt als auch der menschlichen<br>Gesundheit schaden. Informationen zu<br>Sammelstellen für Altgeräte erhalten Sie bei<br>Ihrer Stadtverwaltung oder einer autorisierten<br>Stelle für die Entsorgung von Elektro-und<br>Elektronikgeräten. |
| Richtlijnen m.b.t. afvalverwerking                                                                                                    | Traitement des déchets:                                                                                                    |
| Batterijen en accu's dienen als klein-<br>chemisch afval afgeleverd te worden bij<br>toegewezen afvalverzamelpunten (zie<br>www.afvalgids.nl). U dient ervoor te zorgen<br>dat de batterijen/accu's leeg zijn en dus geen<br>stroom meer kunnen leveren. Let op, de<br>batterijen/accu's dienen onbeschadigd<br>ingeleverd te worden.                           | Ne jetez pas cet appareil dans les déchets<br>domestiques. Un traitement inapproprié peut<br>être dommageable à l'environnement et à la<br>santé humain.<br>Vous trouvez des informations sur les centres<br>de rassemblement des appareils vieux chez<br>l'administration municipale ou                                                   |
| Gooi dit product niet weg in uw vuilnisbak. Dit<br>kan zowel het milieu als de menselijke<br>gezondheid schade toebrengen. Informatie<br>over het inleveren van dit product kunt u<br>inwinnen bij uw gemeentelijke vuilnisdienst of<br>andere geautoriseerde instelling in uw buurt.                                                                           | chez un centre autorisé pour le traitement des appareils électriques ou électroniques.                                                                                                    |

#### GEMBIRD EUROPE B.V. http://www.gembird.eu

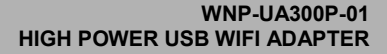

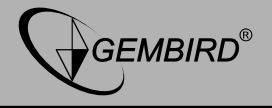

| WARRANTY CONDITIONS                                                                                                    | GARANTIE BEDINGUNGEN                                                                                                    |
|----------------------------------------------------------------------------------------------------|----------------------------------------------------------------------------------------------------|
| The receipt must clearly list the date of<br>purchase and the part number, in addition it<br>should be printed. Keep the receipt for the<br>entire warranty period since it is required for<br>all warranty claims. During the warranty period<br>the defective items will be credited, repaired<br>or replaced at the manufacturer's expense.<br>Work carried out under the warranty neither<br>extends the warranty period nor starts a new<br>warranty period. The manufacturer reserves<br>the right to void any warranty claim for<br>damages or defects due to misuse, abuse or<br>external impact (falling down, impact, ingress<br>of water, dust, contamination or break).<br>Wearing parts (e.g. rechargeable batteries)<br>are excluded from the warranty. Upon receipt<br>of the RMA goods, Gembird Europe B.V.<br>reserves the right to choose between<br>replacement of defective goods or issuing a<br>credit note. The credit note amount will always<br>be calculated on the basis of the current<br>market value of the defective products | Die Garantie beträgt 24 Monate ab<br>Verkaufsdatum an den Endverbraucher. Das<br>Kaufdatum und der Gerätetyp sind durch eine<br>maschinell erstellte Kaufquittung zu belegen.<br>Bitte bewahren Sie Ihren Kaufbeleg daher für<br>die Dauer der Garantie auf, da er<br>Voraussetzung für eine eventuelle<br>Reklamation ist. Innerhalb der Garantiezeit<br>werden alle Mängel, wahlweise durch den<br>Hersteller entweder durch Instandsetzung,<br>Austausch mangelhafter Teile oder im<br>Austausch, behoben. Die Ausführung der<br>Garantieleistung bewirkt weder eine<br>Verlängerung noch einen Neubeginn der<br>Garantieleistung entfällt für Schäden<br>oder Mängel die durch unsachgemäße<br>Handhabung oder durch äußere Einwirkung<br>(Sturz, Schlag, Wasser, Staub,<br>Verschmutzung oder Bruch) herbeigeführt<br>wurden. Verschleißteile (z.B. Akkus) sind von |
| Gembird Europe B.V.<br>Wittevrouwen 56, 1358CD Almere, The<br>Netherlands<br>www.gembird.nl/service<br><u>support@gmb.nl</u>                                                                                                    | GEMBIRD Deutschland GmbH<br>Coesterweg 45, 59494 Soest<br>Deutschland<br>www.gembird.de<br>Wenn Sie Hilfe im Umgang mit unseren Produkten<br>benötigen, können Sie uns kostenlos via E-Mail an<br>support@gembird.de oder über unser Hilfe-Forum<br>erreichen: http://gembird-support.de/                                                                                                    |

### GEMBIRD EUROPE B.V. http://www.gembird.eu

All brands and logos are registered trademarks of their respective owners

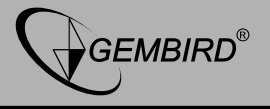

|                                                                                                    | CONDITIONS DE GARANTIE                                                                                                    |
|----------------------------------------------------------------------------------------------------|----------------------------------------------------------------------------------------------------|
| Op de aankoopbon moeten de aankoopdatum en<br>productomschrijving duidelijk vermeld staan.<br>Gelieve de aankoopbon de gehele<br>garantieperiode te bewaren, deze is ten alle<br>tijden benodigd voor alle garantie aanspraken.<br>Tijdens de garantieperiode zullen alle gebreken<br>verholpen of vervangen worden door de fabrikant<br>d.m.v. reparatie, omruiling van het defecte<br>onderdeel of het gehele apparaat. Aanspraken<br>tijdens de garantieperiode leiden niet tot<br>verlenging hiervan. Garantieaanspraak vervalt bij<br>schade of gebreken die ontstaan zijn door<br>oneigenlijk gebruik, misbruik of invloeden van<br>buitenaf (vallen, stoten, water, stof, vuil of<br>breken). Slijtagegevoelige onderdelen (b.v.<br>batterijen) zijn uitgesloten van garantie. Bij<br>ontvangst van de RMA goederen behoudt<br>Gembird zich het recht om te kiezen tussen<br>vervanging van de defecte waren of het uitgeven<br>van een kreditnota. Het bedrag van de kreditnota<br>zal altijd gecalculeerd zijn op basis van de<br>huidige marktprijs voor het defecte produkt. | Le talon de garantie doit énumérer clairement la date<br>d'achat et le type d'appareil.<br>Conservez le reçu d'achat pendant toute la durée de la<br>garantie car elle est nécessaire pour toute réclamation.<br>Au cours de la période de garantie tous les défauts<br>doivent être remplacé aux frais du fabricant, soit par la<br>réparation ou la remplacement de la pièce défectueuse<br>ou l'ensemble du produit. Les travaux effectués sous<br>garantie ne prolongent pas la période de garantie.<br>Le fabricant se réserve le droit d'annuler toute demande<br>de garantie pour les dommages ou défauts dus à une<br>mauvaise utilisation, abus ou les effets externes (chute,<br>choc, pénétration de l'eau, la poussière, etc).<br>Les pièces d'usure (par exemple les piles rechargeables)<br>sont exclus de la garantie.<br>Dès réception de la marchandise sous garantie, le SAV<br>de Gembird Europe BV se réserve le droit de choisir<br>entre le remplacement des produits défectueux ou de<br>délivrer un avoir. |
| Gembird Europe B.V.<br>Wittevrouwen 56, 1358CD Almere, The Netherlands<br>www.gembird.nl/service<br>helpdesk@gembird.nl<br>Tel: 0900-GEMBIRD<br>(€ 0,25 p/m binnen Nederland, exclusief mobiele<br>telefoonkosten)                                                                                                    | Gembird Europe B.V.<br>Wittevrouwen 56<br>1358CD Almere, The Netherlands<br>www.gembird.nl/support<br>gembird@letmerepair.fr<br>+33(0) 251 404849<br>Prix d'appel depuis telephone fixe Pays-Bas : 0.15 euro / min<br>Prix d'appel depuis telephone mobile / autre pays - selon<br>operateur                                                                                                    |

### GEMBIRD EUROPE B.V. http://www.gembird.eu

|--|

| ГАРАНТИЙНЫЙ ТАЛОН                                                                                                    | УМОВИ ГАРАНТІЙНОГО ОБСЛУГОВУВАННЯ                                                                                                    |
|----------------------------------------------------------------------------------------------------|----------------------------------------------------------------------------------------------------|
|                                                                                                    |                                                                                                    |
| <ol> <li>Гарантийное обслуживание предоставляется в течение<br/>срока гарантий, при наличии правильно и четко заполненного<br/>гарантийного талона, и изделия в полной комплектации.<br/>Серийный номер и модель изделия в полной комплектации.</li> <li>Гарантийное обслуживание представляет собой бесплатное<br/>указанным в гарантийном талоне.</li> <li>Гарантийное обслуживание представляет собой бесплатное<br/>устранение всех неполадок (ремонт), или замену изделия на<br/>новое (аналогичное).</li> <li>Гарантия не распространяется на неисправности,<br/>вызванные спедующими причинами:</li> <li>использование изделия не по назначению.</li> <li>нарушение условий экоплуатации, хранения или перевозки<br/>изделия, которые указаны в настоящей инструкции.</li> <li>подключение нестандартных или неисправных периферийных<br/>устройств, аксессуаров.</li> <li>механические повреждения, попадание внутрь изделия<br/>посторонних предметов, веществ, жидкостей, насекомых.</li> <li>ремонт изделия к уполномоченными на толицами.</li> <li>Комплектность и внешний вид изделия проверяются<br/>фирмы.</li> <li>Постепродажные претензии по укомплектованности и<br/>внешнему виду не принимаются.</li> </ol> | Гарантійне обслуговування надається протягом терміну<br>гарантії, при наявності Гарантійного талону, заповненого<br>належним чином, та виробу в повній комплектації.     Гарантійне обслуговування не підтримується в разі<br>порушення правил експлуатації, зберігання або перевезення<br>виробу, що зазначені в інструкції по експлуатації виробу.     Ларантійне обслуговування скасовується у випадках:     - наявності механічних пошкоджень або слідів стороннього<br>втручання;     пошкодження викликані стихійним лихом або нещасним<br>випадком, включаючи й блискавку, потраплянням у виріб<br>сторонніх предметів, рідин, комах, тощо;     - пошкодження викликані астихійним лихом або підключенням<br>нестандартних або несправних периферійних пристроїв,<br>аксесуарів;     К. Гарантія не поширюється на витратні матеріали та додаткові<br>аксесуарів;     З гарантійними умовами згоден.<br>Підпис покупця: |
| Наименование изделия:                                                                                                    | Серійний номер                                                                                                    |
| Модель                                                                                                    | Термін гаранії                                                                                                    |
| Серийный номер                                                                                                    | Лата продажу                                                                                                    |
| Срок гарантии                                                                                                    |                                                                                                    |
| Дата продажи «»20 года                                                                                                    |                                                                                                    |
| Фирма-продавец:<br>Адрес и телефон фирмы-продавца:                                                                                                    | Печатка та підпис продавця                                                                                                    |
| М.П. С условиями гарантии ознакомлен и согласен:<br>Продавец: Покупатель:                                                                                                    | 3 гарантійних питань звертайтесь до сервісних центрів<br>Gembird. Про адреси та контакти Ви можете дізнатись на сайті<br>инии затрібни по бо в годороси 044 454003.                                                                                                    |
|                                                                                                    | www.gembird.ua add no renewohy 044-4510215.                                                                                                    |

# GEMBIRD EUROPE B.V. http://www.gembird.eu